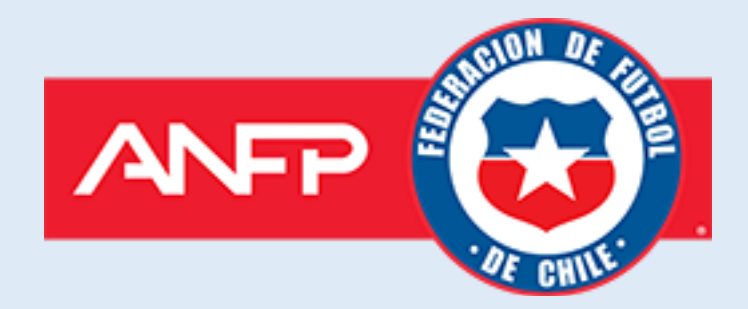

# Manual de Usuario

### Proceso de Postulación Acreditaciones ANFP 2024

## Proceso de inscripción de acreditados en un medio de comunicación

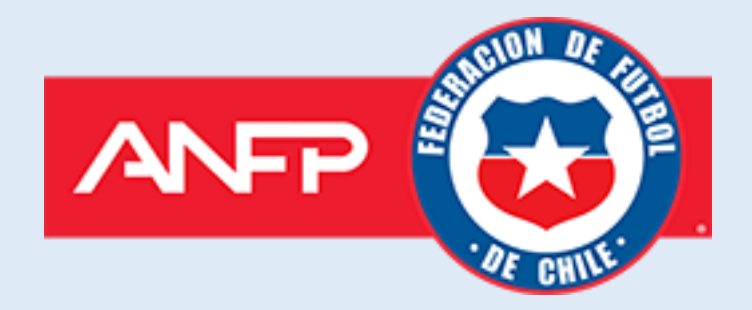

Cuando la solicitud de su postulación al proceso de acreditación 2024 haya sido aceptada, el responsable de la acreditación recibirá un correo electrónico de notificación de aprobación con sus credenciales de acceso.

|   | El presente correo es para informar que su Solicitud ha sido:                             |
|---|-------------------------------------------------------------------------------------------|
|   | Aprobada                                                                                  |
|   | Para continuar con el Proceso debe ingresar con los siguientes accesos:                   |
|   | Correo electrónico:                                                                       |
|   | Contraseña:                                                                               |
|   | Ingresar al Sistema de Acreditaciones:                                                    |
|   |                                                                                           |
|   | Saludos cordiales.                                                                        |
|   | ANFP - Sistema de Acreditaciones 2023                                                     |
|   | acreditacionesan(p.c.) an(p.cl                                                            |
|   | Nota: Este e-mail es generado de manera automática, por favor no responda a este mensaje. |
|   |                                                                                           |
|   |                                                                                           |
| ĸ |                                                                                           |

Para continuar con el proceso de inscripción de acreditados, el responsable de la acreditación debe ingresar al sitio web <u>http://acreditacionesanfp.cl</u> y entrar en "Medio de Comunicación **Registrado**" y luego ingresar con las credenciales otorgadas en el correo.

| Campeonato                                                                                                    | Acreditación de Medios                                                  |
|----------------------------------------------------------------------------------------------------|-------------------------------------------------------------------------|
| CHILENO2024                                                                                                    | Proceso 2024                                                            |
| Cuándo comienza el proceso 2024?<br>1º Postulación<br>del Madio de<br>comunicación<br>La postulación del medio de comunicación<br>comienza el 9 de enero y finaliza el 22 de<br>enero. | INGRESA SI ERES UN<br>Medio de Comunicación<br>REGISTRADO               |
| 2º Inscripción de                                                                                                    | INGRESA SI ERES UN                                                      |
| Acreditados                                                                                                    | NUEVO                                                                   |
| del Medio de                                                                                                    | Medio de Comunicación                                                   |
| Comunicación Una vez aprobado el paso anterior, inscribe                                                                                                    | Si eres un medio de comunicación nuevo, registrate y postula al Proceso |
| a los acreditados hasta el 5 de febrero.                                                                                                    | 2004.                                                                   |
| PONE CONE                                                                                                    | Ir a Acreditaciones 2023                                                |

#### Paso 1 Inscripción de acreditados

Una vez ingresado al sistema de acreditaciones 2024. En la sección "ACREDITADOS", el responsable podrá administrar la información de los acreditados. Además, podrá visualizar los cupos disponibles que tiene el medio de comunicación.

| <b>Camp</b><br>CHILE       | eonato<br>NO2024             | O                          |                   |                                  |                                 |
|----------------------------|------------------------------|----------------------------|-------------------|----------------------------------|---------------------------------|
|                            | Aplicación > Acreditados     | ©                          |                   |                                  | •                               |
| Escritorio     Acreditados | Ar Nuevo Profesional Finaliz | tar Proceso de Inscripción |                   | Lange Cuper<br>Prens:<br>Buscar: | a<br>17<br>Cupos R.<br>Gráficos |
| (a) Cerrar Sesión          | Nº Acreditado Nombre         | N <sup>®</sup> Documento   | Función           | Estado                           | Acciones                        |
|                            |                              |                            | Periodista        | Pendiente                        | 🗹 Editar 📋 Eliminar             |
|                            |                              |                            | Reportero Gráfico | Pendiente                        | 🕑 Editar 🍵 Eliminar             |
| 1.                         |                              | 1-14                       | Reportero Gráfico | Pendiente                        | 🗹 Editar 🍵 Eliminar             |

En "Nuevo Profesional", el responsable podrá crear acreditados y deberá ingresar los datos solicitados.

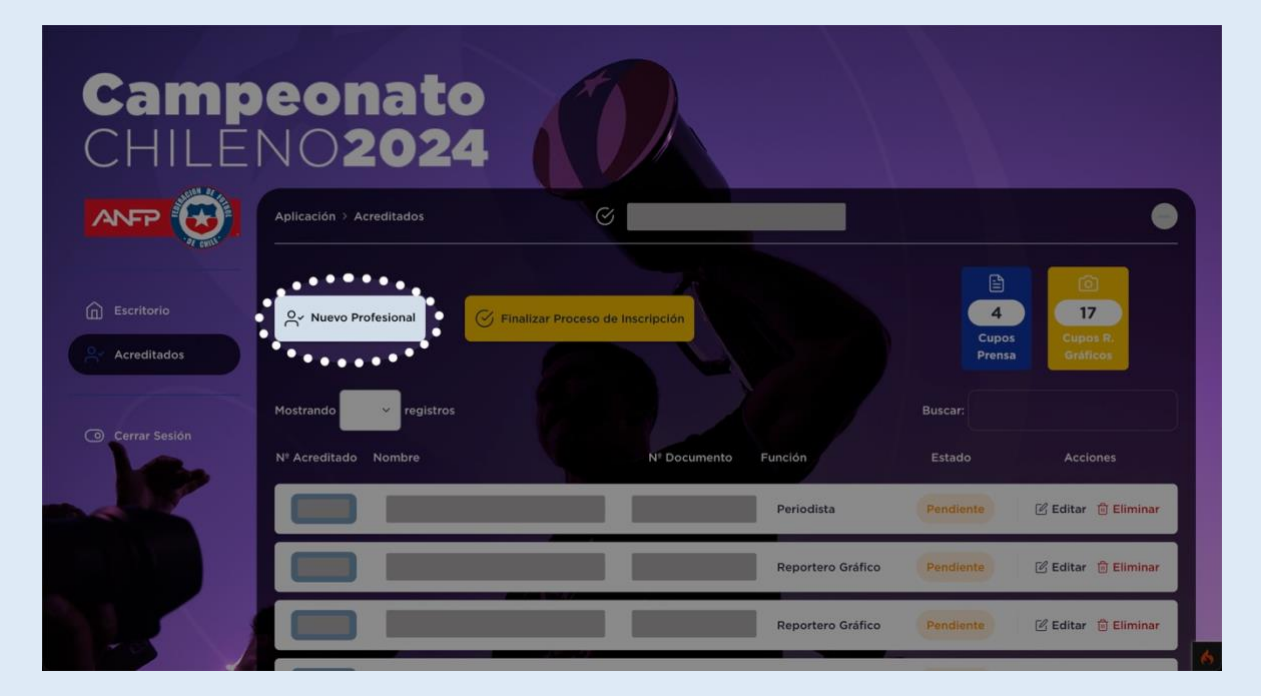

| Nombres                                               | Obligatorio, al menos 2 caracteres                                  |
|-------------------------------------------------------|---------------------------------------------------------------------|
| Nombres del Acreditado                                |                                                                     |
| Apellidos                                             | Obligatorio, al menos 2 caracteres                                  |
| Apellidos del Acreditado                              |                                                                     |
| Tipo Documento                                        | Obligatoric                                                         |
| Seleccionar RUN o DNI o PASAPORTE                     | v                                                                   |
| Nº Documento                                          | Obligatorio                                                         |
| Nº Documento                                          |                                                                     |
| Teléfono                                              | Obligatorio                                                         |
| +56                                                   |                                                                     |
| Correo                                                | Obligatorio                                                         |
| Correo                                                |                                                                     |
| Confirmar Correo                                      | Obligatorio                                                         |
| Confirmar Correo                                      |                                                                     |
| Función                                               | Obligatorio                                                         |
| Seleccionar Función                                   | Ŧ                                                                   |
| Tipo de Acreditado                                    | Obligatorio                                                         |
| Seleccionar Tipo de Acreditado                        | Ŧ                                                                   |
| Foto Credencial<br>(Rostro con fondo blanco) ?        | Obligatorio, formatos permitidos<br>jpg, jpeg, png.                 |
| Suelta el archivo aquí c                              | ) haz clic para subir.                                              |
| Foto Carnet de Identidad o DNI<br>(Por ambos Iados) ? | Obligatorio, formatos permitidos<br>jpg, jpeg, png, pdf, docx, doc. |
| Suelta el archivo aquí c                              | ) haz clic para subir.                                              |
|                                                       |                                                                     |

Una vez que el responsable de la acreditación haya ingresado la totalidad de acreditados de su medio de comunicación, debe continuar y finalizar el proceso de inscripción, es **IMPORTANTE** que el responsable de la acreditación presione el botón "FINALIZAR PROCESO DE INSCRIPCIÓN" para continuar con el proceso y los encargados de ANFP puedan validar la información ingresada.

| Camp<br>CHILEI                                      | eonato<br>NO2024                 | O                             |                   |           |                      |
|-----------------------------------------------------|----------------------------------|-------------------------------|-------------------|-----------|----------------------|
|                                                     | Aplicación > Acreditados         | Ø                             |                   |           | •                    |
| <ul> <li>Escritorio</li> <li>Acreditados</li> </ul> | Ar Nuevo Profesional             | alizar Proceso de Inscripción |                   | Buscar:   | Cupos R.<br>Graficos |
| Cerrar Sesión                                       | N <sup>o</sup> Acreditado Nombre | N <sup>®</sup> Documento      | Función           |           | Acciones             |
|                                                     |                                  |                               | Periodista        | Pendiente | 🗹 Editar 📋 Eliminar  |
|                                                     |                                  |                               | Reportero Gráfico | Pendiente | 🕑 Editar 🍵 Eliminar  |
|                                                     |                                  |                               | Reportero Gráfico | Pendiente | 🕑 Editar 💼 Eliminar  |

Cuando el responsable de la acreditación finalice el proceso de inscripción de sus acreditados, ya no podrá ni agregar, editar y eliminar acreditados.

| Camp<br>CHILEI | eonato<br>NO2024                            |                                 |                       |                                                                                                    |   |
|----------------|---------------------------------------------|---------------------------------|-----------------------|----------------------------------------------------------------------------------------------------|---|
|                | Aplicación > Acreditados                    | Ø                               |                       |                                                                                                    | 2 |
| Escritorio     | Ar Nuevo Profesional                        | zar Proceso de Inscripción      |                       | 4<br>Cupos<br>Prensa<br>Cupos<br>Cupos<br>Cupos<br>Cupos<br>Cupos<br>Cupos<br>Cupos<br>Cupos<br>Cupos<br>Cupos |   |
| Cerrar Sesión  | Mostrando registros<br>Nº Acreditado Nombre | N <sup>‡</sup> Documento Funció | Buscar<br>ón Estad    | to Acciones                                                                                                    |   |
|                |                                             | Per                             | iodista Pendia        | ente                                                                                                    |   |
|                |                                             | Rej                             | portero Gráfico Pendi | ente                                                                                                    |   |
|                |                                             | Reg                             | portero Gráfico Pendi | onte                                                                                                    |   |

#### Importante

- No es necesario utilizar todos los cupos para finalizar el proceso.
- Una vez finalizado el proceso de inscripción no se permite agregar acreditados nuevamente a no ser, previa solicitud a los encargados de ANFP.
- Los medios de comunicación poseen 3 cupos para alumnos en práctica.

#### Paso 2 Subir comprobante de pago

Una vez que los acreditados hayan sido aprobados por la Gerencia de Comunicaciones y Asuntos Corporativos de ANFP, se le notificará por medio del correo electrónico al responsable de la acreditación, que su proceso de acreditados está aprobado y que el sistema ha generado el cupón de pago.

Una vez generado el cupón de pago, el responsable de la acreditación podrá realizar el pago de las credenciales digitales. Como requisito se solicita subir el archivo de comprobante de transferencia bancaria, para que la Gerencia de Comunicaciones y Asuntos Corporativos de ANFP pueda validar el pago y liberen las credenciales digitales para los profesionales.

| Campe<br>CHILEN | onato<br>02024                                                   |                  |          |
|-----------------|------------------------------------------------------------------|------------------|----------|
| AP              | licación > Cupon de Pago<br>Cupón de Pago<br>Solicitud #1        | Nombre del Medio | •        |
| Cerrar Sesión   | Nombres Acreditados                                              |                  | SUBTOTAL |
|                 | Datos de Transferencia                                           |                  | Total    |
|                 | Banco Santander<br>Nombre: Asociación Nacional de Fútbol Pr      | ofesional        | \$       |
|                 | Rut:<br>Cuenta corriente:<br>Correo: acreditaciones@anfpchile.cl |                  |          |

#### Paso 3: Visualización y descarga de credencial digital

Cuando la Gerencia de Comunicaciones y Asuntos Corporativos de ANFP haya validado su comprobante de pago. Se le notificará al correo electrónico del responsable de la acreditación, que el proceso ha finalizado exitosamente y las credenciales han sido generadas.

Ahora el responsable de la acreditación podrá visualizar y descargar las credenciales digitales de cada uno de los acreditados.

|                        | Aplicación > Acreditados | 0                        |         |                      | 0                              |
|------------------------|--------------------------|--------------------------|---------|----------------------|--------------------------------|
| Contraction Escritorio | 은~ Nuevo Profesional     |                          |         | 7<br>Cupos<br>Prensa | ©<br>1<br>Cupos R,<br>Gráficos |
| Carrar Sasián          | Prostrando               | Buscar.                  |         |                      |                                |
| Cerrar sesion          | Nº Acreditado Nombre     | N <sup>®</sup> Documento | Función | Estado               | Acciones                       |
|                        |                          |                          |         | Aprobada             | 🗄 Descargar 🛛 🛞 Ver            |
|                        |                          |                          |         | Aprobada             | 🛓 Descargar 🛛 💿 Ver            |
|                        |                          |                          |         | Aprobada             | ی Descargar 🛞 Ver              |
|                        |                          |                          |         | Aprobada             | 🛓 Descargar 🛛 Ver              |
|                        |                          |                          |         | Aprobada             | 🗄 Descargar 🛛 💿 Ver            |
|                        |                          |                          |         | Aprobada             | 🛓 Descargar 🛛 🛞 Ver            |
|                        |                          |                          |         | Aprobada             | خ Descargar 💿 Ver              |
|                        |                          |                          |         |                      |                                |
|                        |                          |                          |         | Anterior 1 2 3 4     | 5 6 7 Siguiente                |
|                        |                          |                          |         |                      |                                |

Cualquier duda contactar al correo acreditaciones@anfpchile.cl